## Appendix M – Remove Clients from Waiting List

Users can Remove Clients from Waiting List by changing the Service Status.

1. Select Add/Update Services

| Pr | Provider Client Services    |               |        |                          |       |                |                          |  |  |  |
|----|-----------------------------|---------------|--------|--------------------------|-------|----------------|--------------------------|--|--|--|
|    | Date                        | Service Code  |        | Service Name             | 5     | Service Status | Allow Care<br>Recipients |  |  |  |
|    | 9/25/2013                   | 042           | IN-HON | 1E LEVEL 2 - PERSONAL CA | ۹RE ۱ |                | No                       |  |  |  |
|    | 9/25/2013                   | 020           | HOME   | DELIVERED MEALS          | 1     | A              | No                       |  |  |  |
|    | Add/Update Services         |               |        |                          |       |                |                          |  |  |  |
| Pr | Provider Client Assessments |               |        |                          |       |                |                          |  |  |  |
|    | Assessmen<br>Date           | It Functional | Status | Nutrition Health Score   |       |                |                          |  |  |  |
|    | 9/25/2013                   | At Risk       |        | High Risk Of Malnutrion  | Deta  | ils            |                          |  |  |  |

Figure 142 - Service Status

2. Click the down arrow under Service Status as shown below for the drop down to display choices.

|       | Service Code | Name                            | Service Status |  |
|-------|--------------|---------------------------------|----------------|--|
| ~     | 020          | HOME DELIVERED MEALS            | Active 🗸       |  |
| ✓ 042 |              | IN-HOME LEVEL 2 - PERSONAL CARE | Waiting 🗸 🚽    |  |
|       |              | 1                               | Next Cancel    |  |

Figure 143 - Change Service Status

3. Select Inactive to remove Provider Client Service from Waiting List.

|       | Service Code | Name                            | Service Status |  |
|-------|--------------|---------------------------------|----------------|--|
| ~     | 020          | HOME DELIVERED MEALS            | Active         |  |
| ✓ 042 |              | IN-HOME LEVEL 2 - PERSONAL CARE | Waiting        |  |
|       |              | 1                               | Vext           |  |

Figure 144 - Change Waiting Status

4. After changing the Service Status to Inactive from Waiting, click Next button. The User will be presented with a screen. Click Finish to return to the Provider Client Record.

**Note:** If the Service Status is changed to Active and the Next button selected, the Assessment Screens will display for User to complete.